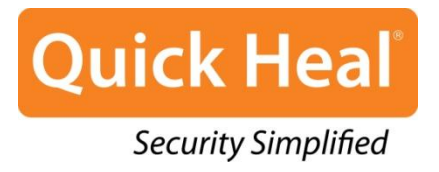

# Quick Heal Tablet Security for Android

**User Guide** 

Quick Heal Technologies (P) Ltd. http://www.quickheal.com

# **Copyright Information**

Copyright © 2013 Quick Heal Technologies (P) Ltd.

#### All Rights Reserved.

All rights are reserved by Quick Heal Technologies (P) Ltd.

No part of this software may be reproduced, duplicated or modified in any form or incorporated into any information retrieval system, electronic or any other or transmitted in any form without prior permission of Quick Heal Technologies (P) Ltd, 603 Mayfair Towers II, Wakdewadi, Shivajinagar, Pune-411005, India.

Marketing, distribution or use by anyone barring the people authorized by Quick Heal Technologies (P) Ltd. is liable to legal prosecution.

#### **Trademarks**

Quick Heal and DNAScan are registered trademarks of Quick Heal Technologies (P) Ltd.

# **End-User License Agreement**

#### QUICK HEAL TABLET SECURITY FOR TABLET END-USER LICENSE AGREEMENT

#### IMPORTANT

PLEASE READ THIS Quick Heal Tablet Security (for Android OS) End User License Agreement (hereinafter referred to as the "Agreement") CAREFULLY BEFORE USING OR TRYING TO ATTEMPT TO USE THIS QUICK HEAL TABLET SECURITY SOFTWARE (for Android OS) (hereinafter referred to as the "Software").

BY USING THIS SOFTWARE OR BY CLICKING THE "I AGREE" BUTTON OR ATTEMPTING TO LOAD THE SOFTWARE IN ANY WAY, (SUCH ACTION WILLL CONSTITUTE A SYMBOL OF YOUR SIGNATURE), YOU ACKNOWLEDGE AND ADMIT THAT YOU HAVE READ, UNDERSTOOD AND AGREED TO ALL THE TERMS AND CONDITIONS OF THIS AGREEMENT. THIS AGREEMENT ONCE ACCEPTED BY "YOU" [ as an individual (assuming you are above 18 years and/or having legal capacity to enter into an agreement ), or the Company or any legal entity that will be using the software (hereinafter referred to as 'You' or 'Your' for the sake of brevity)] SHALL BE A LEGALLY ENFORCEABLE AGREEMENT BETWEEN YOU AND QUICK HEAL TECHNOLOGIES PRIVATE LIMITED, PUNE, INDIA (hereinafter referred to as "Quick Heal") AND YOU SHALL HAVE THE RIGHT TO USE THE SOFTWARE SUBJECT TO THE TERMS AND CONDITIONS MENTIONED IN THIS AGREEMENT OR AS AMENDED BY Quick Heal FROM TIME TO TIME. IF YOU DO NOT AGREE TO ALL THE TERMS AND CONDITIONS BELOW, DO NOT USE THIS SOFTWARE IN ANY WAY AND PROMPTLY RETURN IT OR DELETE ALL THE COPIES OF THIS SOFTWARE IN YOUR POSSESSION.

In consideration of payment of the License Fee, which is a part of the price, evidenced by the Receipt, Quick Heal grants You, the Licensee, a non-exclusive and non-transferable right to use the Software during the License Period in order to assist in protecting Your Tablet on which the Software is installed and activated, from the threats described in the User Manual, according to the technical requirements described in the User Manual and which is subject to the terms and conditions of this Agreement.

Quick Heal reserves all rights not expressly granted, and retains title and ownership of the Software, including all subsequent copies in any media. This Software and the accompanying written materials are the property of Quick Heal and are copyrighted. Copying of the Software or the written material is expressly forbidden.

#### 1. **DEFINITIONS**

- A. "**Distributors**" means the authorized distributors, agents, sub-distributors of Quick Heal, selling Quick Heal range of products, including sales through Internet.
- B. "License period" means the period as more particularly described in Clause 4 of this Agreement or the Evaluation period in case of Trial version of the Software.
- C. "**Tablet**" means the tablet computer for which the Software is specifically designed (for such system requirements as particularly described in the User manual or as displayed on the website www.quickheal.com) where the Software will be installed and/or used.
- D. "**Support**" means the Technical Assistance in order to use the software, provided by Quick Heal, which may or may not be chargeable to you. Please refer <u>www.quickheal.com</u> for more details.

- E. "**Updates**" means collections of any or all among virus definition files including detections and solutions for new viruses along with the corrections, improvements or modifications to the Software.
- F. "**Upgrades**" means any correction, improvement, modification or yearly enhancements in the form of the new version of the Software which Quick Heal generally releases once in a year.
- G. "User Manual" means the user guide, Help Guide, documentation provided with the Software, updated agreements provided on the website of Quick Heal (www.quickheal.com), explanatory or other materials as provided and updated by Quick Heal from time to time by Quick Heal.
- H. "You" means the "End User" means:
  - (i) An individual (such an individual) installing/using/legally acquiring the Software on his/her own behalf and every other person (whether authorized or not by such an individual) who uses/has the possession of the Tablet on which the Software is installed and activated; or
  - (ii) An organization (including but not limited to a partnership, joint venture, Limited Liability partnership, Limited Liability Company, Company of any nature, Trust, Governmental Authority, Unincorporated Organization, Association of Persons) or any person (such person) who have been authorized by such an Organization to install, download, use the Software, accept the Agreement on behalf of the Organization and every other person (whether authorized or not by such person) who uses/has the possession of the Tablet on which the Software is installed and activated.

#### 2. DO's & DON'Ts

#### You can:

A. make one copy of the software solely for backup purpose (and such back up copy must be destroyed when you lose the right to use the Software or when Your license expires or is terminated for any other reason according to the legislation in force in the country of your principal residence or in the country where You are using the Software) and only to replace the legally owned copy if such copy is lost, destroyed or becomes unusable.

#### You cannot:

- A. emulate, adapt, sublicense, lend, rent, clone or lease any portion of the software.
- B. debug, decompile, disassemble, modify, translate, reverse engineer the software.
- C. try making an attempt to reveal/discover the source code of the software.
- D. create derivative works based on the Software or any portion thereof with sole exception of a non-waivable right granted to You by any applicable legislation.
- E. transfer the licensed software or any part thereof
- F. remove or alter any copyright notices or other proprietary notices on any copies of the Software.
- G. reduce any part of the software to human readable form.
- H. use the Software in the creation of data or software used for detection, blocking or treating threats described in the User Manual.
- I. use for unlicensed and illegal purpose.
- J. remove your user account from Quick Heal RDM service once registered.
- K. retrieve deleted location entries and back up data from the user account on the Quick Heal RDM service.
- L. attempt to gain unauthorized access to Quick Heal RDM networks.

#### 3. ACTIVATION

- A. Quick Heal warns you that in the process of installation of the software, the other security products/software installed on your Tablet device may be uninstalled or disabled if the same are not compatible with Quick Heal software. Quick Heal expressly disclaims any loss of data, loss of profits during such installation. If you modify your Tablet or make alterations/modifications to other vendors' software installed on it, you may be required to repeat activation of the software or installation of license key file or in case contact Quick Heal Support. Quick Heal reserves the right to verify the validity/legality of license and software.
- B. Activation/Reactivation using Short Message Service (SMS) for SIM supported Tablet for activation/reactivation made in India only

The activation/reactivation of the Software can be done in two ways, i) using Internet services on Tablet Device or ii) using Short Message Service (SMS). In case Internet based activation, usage of Internet bandwidth will be chargeable as per your telecom service provider charges, if using GPRS. In case of WiFi Internet, the bandwidth usage will be chargeable as per the Internet Service Provider charges. In case of SMS based activation/reactivation, Quick Heal software sends two SMS from your Tablet Device to Quick Heal's activation server. These two SMS's are text based and you will be charged for two outgoing SMS's as per your plan with your telecom service provider.

#### C. Short Message Service (SMS) Usage for SIM supported Tablet

You acknowledge and understand that usage of certain services may be provided in India only which includes but not limited to Activation, Reactivation, Remote Tablet Lock, Remote Data wipe and Tablet Tracking, wherein Quick Heal makes use of Short Text Message Service (SMS). These SMS's will be charged to your regular phone bill by your Telecom Service Provider as per your bill plan.

#### 4. LICENSE PERIOD

- A. If You have acquired the Software on a physical medium, the License period shall commence from the date of acceptance of this Agreement and activation of the Software upto the period that is specified on the package or for any additional period as specified by any authorized communication by Quick Heal.
- B. If you have acquired the Software via Internet, the License period shall commence from the date of acceptance of this Agreement and activation of the Software upto the period that is specified during acquisition of the Software via Internet or for any additional period as specified by any authorized communication by Quick Heal.
- C. If you have acquired the trial version of the Software (solely for evaluation purposes) without any charge, the License period shall be 30 days from the date of acceptance of this Agreement and activation of the Software (Evaluation period). You understand, agree and accept that the trial version does not entitle you any Updates and Technical support via the Internet and telephone after the evaluation period. Any use of the Software for any other purposes or beyond the applicable evaluation period is strictly forbidden and prohibited and Quick Heal reserves to take any action against such unauthorized usage.
- D. License for use of Quick Heal RDM service to manage devices shall be valid till the Tablet Security software license is valid.
- E. You agree, understand that any unauthorized usage of the Software or breach of any/all terms and conditions stated herein the Agreement shall result in automatic and immediate termination of this Agreement and the License granted hereunder and which may result in criminal and/or civil action by Quick Heal and/ or its agents against you including but not limited to right to block the key file/License key/product key and without any refund to You and without any prior

intimation/notice to you in this regard.

- F. If you have acquired the specific language localization of the Software, you will not be able to activate the software by applying the activation code of other language localization.
- G. Quick Heal does not guarantee the protection from the threats more particularly described in the User Manual after the expiration of the License Period or Evaluation period or after the License to use the Software is terminated for any reason.

#### 5. FEATURES OF SOFTWARE

- A. During the License Period of the Software, You have the right to receive free Updates of the Software and Quick Heal RDM services via Internet as and when Quick Heal publishes the Updated Virus- database and free version upgrade as and when Quick Heal releases new version upgrade. You agree, understand and accept that you will be required to regularly download Updates published by Quick Heal. Any and all Updates/upgrades you receive from Quick Heal shall be governed by this Agreement, or as amended from time to time by Quick Heal.
- B. You agree, accept and acknowledge:
  - 1. that You are solely responsible for the configuration of the Software Settings, their usage and/or inability to use the software and the results, actions, inactions initiated due to the same and Quick Heal assumes no liability/responsibility in any case and the Clause No. 10 of Indemnification shall be applicable.
  - 2. that Quick Heal assumes no liability/responsibility for any data deletion, including but not limited to any deletion/loss of personal and/or confidential data, specifically authorized by You or occurs due to the actions, inactions (whether intentional or not) by You or any third party whom You have authorized to use, handle your Tablet.
  - 3. that to avail/use certain features of the Software, you may be required to incur some cost and that Quick Heal does not warrant that the usage of certain features of the Software are free of cost and that Quick Heal shall not entertain and expressly disclaims, any claim for reimbursement of any expenses including but not limited to any direct or incidental expenses arising out of Your usage of such features of the Software.
  - 4. that you be solely responsible and shall comply all applicable laws, regulations of India and any foreign laws including without limitation, privacy, obscenity, confidentiality, copyright laws for using any report, data, information derived as a result of using the Software and Quick Heal RDM service.
  - 5. that while using the Software, Quick Heal suggests some actions to be initiated by You in your sole benefit, for example "Quick Heal software may suggest You to uninstall infected applications", however such actions are suggestive and Quick Heal takes no responsibility/liability if you perform such suggestive actions or not and Quick Heal assumes no responsibility/liability for any liability arising out of such actions/inactions.
  - 6. that before expiry of the license period You shall take the backup of the data stored in your Tablet. You understand and accept that you will not be able to restore the data after 15 days from the expiry of License period unless you renew your Quick Heal license within 15 days from the expiry of License period. Quick Heal reserves the right to delete/purge backup from our server after 15 days from the expiry of the license period.
  - 7. that the Software is equipped with mechanism to block malicious websites. The Software may block access to any web page which is found to be infected with malicious contents. Quick Heal shall not be responsible for any loss or damage including but not limited to financial, notional, loss of business if you are abstained from accessing any particular webpage or URL.

- 8. that if the SIM Support is not available for your Tablet then some of the SIM related functions like Call Block, SMS Block etc. will not be visible to You.
- 9. that the software does not warrant that the data usage report provided by the Network Monitor feature of the software will accurately match with the data usage report of your telecom service provider. Hence Quick Heal assumes no responsibility/liability in case of any discrepancies/deviations in the data usage report provided by the software and your Telecom service provider.
- 10. that Quick Heal shall not be responsible or liable for data deletion authorized by You whether intentionally or unintentionally. The mentioned data may include any personal or confidential information.

### 6. <u>SUPPORT</u>

Quick Heal offers support features during usage of this software i.e., Live Chat with technical support team and/ or the technical support team may, at your discretion, take remote access. The availing of this support will be solely at your discretion and you are solely responsible to take back up of the existing data/software/programs in your Tablet before availing such a support. Quick Heal will not be held responsible for any loss of data, any kind of direct/ indirect/ consequential loss or damage to data/ property arising during this entire process. If at any point of time the Technical Support team is of the opinion that it is beyond their scope, it will be the sole discretion of Quick Heal to suspend, cease, terminate or refuse such support as Quick Heal does not claim any warranty and/or guarantee of any kind in providing the support feature.

#### 7. EMAIL/ELECTRONIC COMMUNICATION

Once you register the software by activating the software, Quick Heal may communicate with you on the contact information submitted during the registration process through email or any other electronic communication device. The communication can be for the purpose of product renewal or product verification for your convenience.

#### 8. QUICK HEAL STATUS UPDATE

Upon every update of licensed copy, Quick Heal Update module will send current product status information to Quick Heal Internet Center. The information that will be sent to the Internet Center includes the Quick Heal protection health status like, which monitoring service is in what state in the system. The information collected does not contain any files or personal data. The information will be used to provide quick and better technical support for legitimate customers.

#### 9. COLLECTION OF INFORMATION

Quick Heal software and Quick Heal RDM service may collect the following information which may / may not contain any personally identifiable information either with or without your discretion/permission, solely for statistical purpose or enhancing and evaluating the ability, effectiveness and performance of Quick Heal's product/software in identifying and/or detecting the malicious behavioral pattern, inherently fraudulent websites and other Internet security threats/risks. This information will not be correlated with any personally identifiable information except as herein stated and shall include, but not limited to:

- A. Any type of Executable files which the Software may identify having a potentially malware behavioral pattern.
- B. Any type of information relating to the status of the software that whether there occurred any error while installing the Software or the installation was successful.

- C. Any type of URLs of websites visited that the Software deems inherently and potentially fraudulent.
- D. Any type of information that Software deems potentially fraudulent, posing security risks/ threats.
- E. Any type of information for identifying the Media Access Control (MAC) address of the Tablet Device, Global Positioning System (GPS), International Mobile Equipment Identity (IMEI), Subscriber Identity Module Number (SIM) on which the Software has been installed.
- F. Any type of information for identifying the Internet Protocol (IP) Address and information required for effective license administration and enhancing product functionality and usability.
- G. You admit that the information/data as collected above can be used for analyzing, preventing and detecting the potential internet security risks, publishing any type of data/reports/ presentations on the trends collected, sharing the data to create awareness with any organizations, vendors.

#### 10. <u>INDEMNIFICATION</u>

- A. You expressly understand, admit and warrant that in no event shall Quick Heal and/or any of its directors, employees, agents, partners, distributors be liable from any and against all claims, expenses, suits, costs, demands, judgments whatsoever made by you and/or any third party for any direct, indirect, incidental, special, punitive, consequential and/or exemplary damages including, but not limited to damages for loss of business/profits, damages for loss of confidential/other information, failure to meet any statutory duty/duty of reasonable care/duty in good faith, economic/notional loss, loss for business interruption, goodwill, damage and loss of data or programs, or other intangible losses (even if Quick Heal has been advised of the possibility of such damages), to the fullest extent permissible by law:
  - (i) arising due to your usage of Software and Quick Heal RDM service;
  - (ii) your negligence or inability of using the Software, Quick Heal RDM service, or support;
  - (iii) any dispute between you and third party with respect to availing the Software and Quick Heal RDM service;
  - (iv) your violation of any rights of any other individual and/or entity;
  - (v) your breach of the Agreement;
  - (vi) your violation of any provisions under any acts in India or abroad;
  - (vii) the failure of Quick Heal to provide Support Service or any other service/information.
- B. This limitation will apply to all causes of action whether arise in equity or tort, including but not limited to breach of contract, breach of warranty, negligence, strict liability, misrepresentations and hereby release Quick Heal and/or its directors, employees, agents, distributors from any and all obligations, liabilities in excess of the limitation stated herein.
- C. In the event, Quick Heal and/or its directors, agents, employees, distributors are found liable, You Understand and accept that the liability of Quick Heal and/or its directors, agents, employees, distributors shall be limited only upto and not exceed in any case the License fees incurred by You in acquiring the software from Quick Heal or its distributors/agents. This Clause shall survive the termination of this Agreement.

#### 11. LIMITED WARRANTY AND DISCLAIMERS

A. The software provided by Quick Heal is "AS IS" and "AS AVAILABLE" without warranty of any kind, expressed or implied, including but not limited to the implied warranties of merchantability, fitness, usage, performance, satisfactory quality, integration, applicability for a particular use and any other warranties are disclaimed to the fullest extent permissible pursuant to the applicable law.

- B. Quick Heal does not warrant, make any representations that the software and the Quick Heal RDM service will work uninterrupted, timely, secure or error-free or shall meet any or all your requirements whether disclosed to Quick Heal or any of its directors, agents, distributors and employees. The entire risks, faults as to performance of the software, the responsibility for selecting the software and Quick Heal RDM service to achieve your intended results, the results obtained from the Software and Quick Heal RDM shall be assumed by you.
- C. You understand and accept that the Software and Quick Heal RDM will substantially perform according to the specifications, descriptions stated in the User Manual, as updated from time to time, subject to the following and Quick Heal expressly disclaims any and all liabilities arising from the following circumstances:
  - i. incompatibility caused by any software and/or hardware components installed on your Tablet Device;
  - ii. Any actions initiated by You or by third parties which were beyond the reasonable control of Quick Heal;
  - iii. Any failures, malfunctions, defects resulting from abuse, improper installation, theft, misuse, accident, operation or maintenance, acts of God, alteration, power failures, casualty, repairs made by any other party than Quick Heal, alterations, neglect, non-permitted modifications, acts of terrorism, vandalism;
  - iv. The deficiencies, defects in Your Tablet Device and related infringements;
  - v. Your violations of the terms and conditions described in the User manual or in this Agreement.

#### 12. INTELLECTUAL PROPERTY

The software, source code, activation code, license keys, documentation, systems, ideas, information, content, design and other matters related to the software, Quick Heal RDM service, trademarks are the sole proprietary and Intellectual Property rights of Quick Heal protected under the Intellectual property Laws and belongs to Quick Heal. Nothing contained in this Agreement grant to You any rights, title, interest to intellectual property, including without limitation any error corrections, enhancements, updates or modifications to the Software and Quick Heal RDM service whether made by Quick Heal or any third party. You understand and acknowledge that you are provided with a License to use the software subject to the terms and conditions of this Agreement.

**13.** If you are availing Quick Heal RDM services, you are agreeing for End User License Agreement and Privacy Policy for the Quick Heal RDM services. To read and accept End User License Agreement and Privacy Policy, please visit

https://mydevice.quickheal.com/privacyPolicy.html https://mydevice.quickheal.com/licenseAgreement.html

#### 14. <u>GENERAL</u>

- A. Force Majeure. Quick Heal will not be liable for any delay or failure to fulfill its obligations hereunder that results from an act of God, war, civil disturbance, government policies, or other cause/s beyond its control. Provided that Quick Heal shall endeavour to complete the task within a reasonable period after happening of any event as covered under such force majeure.
- B. Legal Jurisdiction. This agreement and any matter relating thereto shall be subject only to jurisdiction of Courts at Pune, India and shall be interpreted as per the terms of the law/s for the time being in force in India. Any dispute which may arise out of this Agreement, breach of terms and conditions under this Agreement, shall be settled by direct negotiations between You and Quick Heal. In the case of failure to resolve the dispute in the manner set out above within 30

days from the date when the dispute arose, the dispute shall be referred to a panel of three arbitrators, with Quick Heal appointing one arbitrator, You appointing one arbitrator and the arbitrators so appointed jointly nominating a third presiding arbitrator. The venue of arbitration shall be Pune. The arbitration proceedings shall be governed by the Arbitration and Conciliation Act, 1996 and Indian Laws and shall be conducted in the English language. The arbitrators shall also decide on the costs of the arbitration proceedings. To the extent possible, after the commencement of any arbitral proceedings the Parties shall continue to perform their respective obligations under this Agreement. The provisions of this Clause shall survive termination of this Agreement. Subject to the provisions of this Clause, the Courts in Pune, India shall have exclusive jurisdiction and the parties may pursue any remedy available to them at law or equity.

- C. Complete Agreement. This Agreement comprises the entire agreement between the parties regarding the subject matter, and supersedes any proposals, communications or advertising, oral or written, with respect to the Software or subject matter of this Agreement. You shall be bound by any and all clauses of the Agreement updated and displayed by Quick Heal on <u>www.quickheal.com</u> (the website) from time to time and the Agreement displayed on the website (from time to time) will be the finally concluded and binding Agreement between You and Quick Heal for all legal purposes. In case of any dispute/queries arising out of any translated versions of this Agreement, Quick Heal hereby expressly specifies and confirms that the English version as displayed on the website will be final for interpretation and the terms used, meaning conveyed in the English version will be authoritative and binding. Any waiver by either party of any violation of any provision of this agreement by the other party will not be deemed to waive any other violation of the same or any other provision.
- D. Severability. If any of the provisions contained in this Agreement is found by a court of competent jurisdiction to be invalid, illegal or unenforceable in any respect, the validity, legality or enforceability of the remaining provisions contained herein shall not be in any way affected or impaired thereby and the balance of the Agreement will continue in full force and effect to the maximum extent permitted by law or equity while preserving, to the fullest extent possible, its original intent.
- **E.** Survival. The Clauses in this Agreement including not limited to rights to License fees receivable, "Indemnification", "Limited Warranties & Disclaimers" and "Intellectual Property" shall survive expiration or termination of this Agreement.
- F. You cannot assign your rights or delegate duties or obligations under this Agreement. The failure to exercise or delay i3n exercising a right or remedy by Quick Heal under this Agreement shall not constitute a waiver of the right or remedy or a waiver of any prior, concurrent or subsequent right or remedy.
- G. The Section numbers and headings are included merely for the convenience of the parties and are not to be construed in interpreting this Agreement.
- H. Quick Heal reserves the right to co-operate with any legal process and may provide documents, information related to your usage of the Software and your general usage of the Tablet.

# About the Document

This user guide covers all the information required to install and use Quick Heal Tablet Security. We have followed certain set of conventions to prepare this guide. The table below lists the conventions used in this document.

| Convention                                | Meaning                                                                                                    |
|-------------------------------------------|----------------------------------------------------------------------------------------------------|
| Bold Font                                 | Anything highlighted in bold indicates that it is a menu title,<br>window title, check box, drop-down box, dialog, button names,<br>hyperlinks, and so on. |
| <u>.</u>                                  | This symbol indicates additional information or important information about the topic being discussed.                                                     |
| <step 1=""><br/><step 2=""></step></step> | The instruction mentioned in the numbered list indicates actions that you need to perform.                                                                 |

# Introducing Quick Heal Tablet Security for Android

Quick Heal Tablet Security is designed to protect Android tablet device. While using the device, users are at risk of exposing their devices and information in it to virus threats and the constant badger of unwanted messages (SMS) and calls. Quick Heal Tablet Security has a host of features that protect the device effectively and enhance its performance.

| Features            | Description                                                                                                    |
|---------------------|----------------------------------------------------------------------------------------------------|
| Virus Protection    | This feature provides continuous security and scans the device for viruses and unknown threats. This feature is always enabled and can be used even prior to activating Quick Heal Tablet Security.                                 |
| Call and SMS Block  | This feature blocks calls from all non-contact numbers or a configured blacklist of specific contact numbers. As well as, blocks SMS from contacts, non-contacts, non-numeric senders, and blacklist.                               |
| Anti-Theft          | This feature protects from the unauthorized access of the device and data stored in it. It helps remotely block the device, remotely wipe data, block device on SIM change, and trace the location if the device is lost or stolen. |
| Backup              | This feature helps to take a backup of the personal information, such as contact numbers, text messages, calendar, and pictures on the Quick Heal RDM and retrieve it whenever required.                                            |
| Web Security        | This feature blocks access to infected and fraudulent websites. It helps enable<br>Parental Control to keep a tab on the online activities of children or other<br>users.                                                           |
| Performance Monitor | This feature helps to check the functioning of the device, control power saver, speed up device efficacy, and view performance reports.                                                                                             |
| Network Monitor     | This feature helps to manage all the networks available on the device and also keeps track of network usage.                                                                                                    |
| Reports             | Each of the application components has its own report that includes the information on the component operation (for example, information on a blocked SMS and Calls, scan report, updates etc.).                                    |

Quick Heal Tablet Security includes the following features:

For more information, please visit http://www.quickheal.com/.

# Contents

| Chapter 1. G       | etting Started                                                      | . 1     |
|--------------------|---------------------------------------------------------------------|---------|
| Prerequisite       | S                                                                   | . 1     |
| System Req         | juirements                                                          | . 1     |
| Installing Qu      | ick Heal Tablet Security                                            | 1       |
| Activating Q       | uick Heal Tablet Security                                           | 2       |
| Uninstalling       | Quick Heal Tablet Security                                          | 2       |
| Deactivati         | ing Quick Heal Tablet Security                                      | 2       |
| Uninstallin        | ng Quick Heal Tablet Security                                       | 3       |
| When Unir          | nstallation Protection is enabled                                   | 3       |
| When Unir          | nstallation Protection is not enabled                               | .4      |
| Chapter 2. R       | egistration, Reactivation, Renewal                                  | 6       |
| Registering        | Quick Heal Tablet Security                                          | 6       |
| Managing D<br>RDM) | Pevice Through Quick Heal Remote Device Management Portal (Quick He | al<br>7 |
| Activating         | Quick Heal RDM Account                                              | 7       |
| Sign Up fo         | or a Quick Heal RDM Account                                         | 7       |
| Adding De          | evice to Quick Heal RDM Account                                     | 8       |
| Creating C         | Quick Heal RDM account using existing Google account                | 8       |
| Using Qui          | ick Heal Remote Device Management                                   | 9       |
| Turning O          | FF the Manage through Web Option                                    | 9       |
| Reactivating       | Quick Heal Tablet Security                                          | 9       |
| Renewing Q         | uick Heal Tablet Security                                           | 10      |
| Buy Rene           | wal                                                                 | 10      |
| Renew My           | y License                                                           | 10      |
| Chapter 3. U       | sing Quick Heal Tablet Security Dashboard1                          | 12      |
| Notification /     | Area1                                                               | 12      |
| Security Sta       | tus1                                                                | 12      |
| Quick Heal 7       | Fablet Security Dashboard Features 1                                | 13      |
| Quick Heal 7       | Гablet Security Menu1                                               | 13      |
| Chapter 4. U       | sing Quick Heal Tablet Security1                                    | 14      |
| Scan Now           | 1                                                                   | 14      |
| SMS Blockin        | ng1                                                                 | 15      |
| SMS Bloc           | king Features                                                       | 15      |
| Blocked S          | MS                                                                  | 15      |
| Settings           |                                                                     | 15      |
| White List         |                                                                     | 16      |
|                    |                                                                     |         |

| Spam Keywords List                       | 17 |
|------------------------------------------|----|
| Call Blocking                            |    |
| Call Blocking Features                   |    |
| Blocked Calls                            | 17 |
| Settings                                 | 17 |
| Black List                               | 18 |
| Anti-Theft                               |    |
| Turning Uninstallation Protection ON     |    |
| Turning Uninstallation Protection OFF    |    |
| Trusted SIMs List                        |    |
| Unblocking Your Device                   |    |
| Unblock Using Forgot Code option         |    |
| Unblock using recovery code option       |    |
| Forgot Answers to Security Questions?    |    |
| Web Security                             |    |
| Web Security Features                    |    |
| Settings                                 | 23 |
| Parental Control                         | 24 |
| Exclude Websites                         |    |
| Restrict Websites                        |    |
| Virus Protection                         |    |
| Configuring Scan Settings                |    |
| Configuring Virus Protection             |    |
| Configuring Advanced Protection          |    |
| Configuring Quarantine                   |    |
| Configuring Exclusion                    |    |
| Backup                                   |    |
| Using Data Backup                        |    |
| Taking Backup Manually                   |    |
| Restore Backup                           |    |
| Deleting Data                            |    |
| Performance                              |    |
| Safe List                                |    |
| Power Saving                             |    |
| Speed Up Device                          |    |
| Reports                                  |    |
| Network Monitor                          |    |
| Configuring a Network                    |    |
| bantar 5 Ouick Haal Tablat Socurity Manu | 20 |
| General Settings                         |    |
| Descuord Protection                      |    |
| r asswuld r Iuldullull                   |    |
| Internet Settings                        |    |
| Internet Settings                        |    |

| Reports Settings                           |    |
|--------------------------------------------|----|
| Messenger Settings                         |    |
| Web Console Settings                       |    |
| Virus Statistics Settings                  |    |
| Tools                                      |    |
| Update                                     |    |
| Quarantine                                 |    |
| Remove personal data                       |    |
| Reports                                    |    |
| Chapter 6. Technical Support               |    |
| Help                                       |    |
| About                                      |    |
| Updating License after Buying Renewal Code |    |
| Technical Support                          |    |
| Logs                                       | 38 |
| Help                                       |    |
| Deactivation                               | 38 |
|                                            |    |

# Chapter 1. Getting Started

Quick Heal Tablet Security is simple to install and easy to use. During installation, read each installation screen carefully and follow the instructions. Quick Heal Tablet Security should be installed on an Android tablet device.

# **Prerequisites**

Remember the following guidelines before installing Quick Heal Tablet Security on the tablet device:

- A device with multiple anti-virus software apps installed may result in system malfunction.
- To avoid any issues, remove other anti-virus program before installing Quick Heal Tablet Security.

# **System Requirements**

Quick Heal Tablet Security is designed for installation on tablet computers. Quick Heal Tablet Security supports the following versions and resolutions of Android.

#### Supported Versions of Android

Quick Heal Tablet Security supports the following versions of Android:

2.1, 2.2, 2.3, 3.0, 4.0 and later.

#### Supported Resolutions of Android

Quick Heal Tablet Security supports the following resolutions of Android:

- Small screen 7 inches 1024×600, 800 x 480
- Large screen 10 inches 1280×800

### Installing Quick Heal Tablet Security

The latest Quick Heal Tablet Security installer can be downloaded from the following website: <u>http://www.quickheal.com/installer</u>.

To download the installer, a 20-digit valid Product Key of Quick Heal Tablet Security is required.

- For purchased copy, the Product Key is available in the Getting Started guide.
- For online users, the Product Key is sent to the registered email address.

To install Quick Heal Tablet Security, follow these steps:

1. Go to the folder in the Android device where the Quick Heal Tablet Security installer is placed, then tap on the **installer** (**.apk**) file.

If the installer file is downloaded on PC, then copy the installer file on the Android device. From the device, tap **installer (.apk**) file to continue with installation.

- 2. In the Install screen, tap Install.
- 3. In the **Application installed** screen, the **Open** and **Done** buttons are displayed. Tap the **Done** button to finish installation.

Quick Heal icon is displayed in All apps.

- 4. To open the application, tap Quick Heal Tablet Security in All apps.
- 5. In License Agreement screen, tap I Agree to go to the Activation screen.

# **Activating Quick Heal Tablet Security**

Once Quick Heal Tablet Security is installed on the device, it is recommended to activate the product in order to use all the features and get technical support.

- 1. Go to Quick Heal Tablet Security.
- 2. In **License Agreement** screen, tap **I Agree** to proceed to the Activation screen.
- 3. To activate the product, follow the instructions on the screen carefully.

To activate the product, users have to register the product. To know how to register Quick Heal Tablet Security, refer <u>Registering Quick Heal Tablet Security</u> section.

# **Uninstalling Quick Heal Tablet Security**

Uninstalling Quick Heal Tablet Security exposes the device and its valuable data to virus threats. Hence it is advised to remove protection application only when formatting the device or installing it on another device.

NOTE: Before uninstalling Quick Heal Tablet Security, it should be deactivated.

# **Deactivating Quick Heal Tablet Security**

To deactivate Quick Heal Tablet Security, follow these steps:

- 1. Go to Quick Heal Tablet Security.
- 2. In the menu, tap **Help**.
- 3. Tap **Deactivation**.
- 4. In When to deactivate Quick Heal Tablet Security screen, tap Deactivate.

5. On the confirmation screen for deactivation, tap Yes.

Important: If the device is not connected to the Internet, but supports SIM, a screen with the option **Deactivate using SMS** appears. Deactivate the product key through SMS. However, if the device does not support SIM, a message that the device is not connected to the Internet appears.

# **Uninstalling Quick Heal Tablet Security**

Before uninstalling Quick Heal Tablet Security from the device, make sure the product is deactivated. This ensures that user can reinstall Quick Heal Tablet Security later easily and successfully.

To know about how to deactivate the product, refer <u>Deactivating Quick Heal</u> <u>Tablet Security</u> in the preceding section.

To uninstall Quick Heal Tablet Security, follow these steps:

#### When Uninstallation Protection is enabled

#### **Through Deactivation**

NOTE: Quick Heal recommends uninstallation through deactivation. This is applicable for licensed copy users only.

- 1. Go to Quick Heal Tablet Security.
- 2. In the menu, tap **Help**.
- 3. Tap **Deactivation**.
- 4. In the When to deactivate Quick Heal Tablet Security screen, tap the **Deactivate** button.
- 5. In the Anti-Theft block screen, tap Unblock and type the secret code and then tap Go.
- 6. In the deactivation confirmation screen, tap Yes.
- 7. Tap **OK**.
- 8. In uninstall application screen, tap OK.
- 9. Tap OK.

Important: If the device is not connected to the Internet, but supports SIM, a screen with the option **Deactivate using SMS** appears. Deactivate the product key through SMS. However, if the device does not support SIM, a message that the device is not connected to the Internet appears.

#### **Through Device Settings**

- 1. Go to the device settings.
- 2. Tap Security.
- 3. In the Security screen, tap Device administrators.
- 4. Clear the tick mark in front of Quick Heal Tablet Security.
- 5. In the Device administrators screen, tap Deactivate.
- 6. In the Anti-Theft block screen, tap **Unblock** and type the secret code and then tap **Go**.
- 7. In the confirmation screen for deactivating the Device Admin, tap OK.
- 8. Now go to Manage applications in the device settings and tap Quick Heal Tablet Security.
- 9. In the app info screen, tap Uninstall.
- 10. In the confirmation screen for uninstalling the application, tap OK.
- 11. To close the screen, tap OK.

#### When Uninstallation Protection is not enabled

#### **Through Deactivation**

NOTE: Quick Heal recommends uninstallation through deactivation. This is applicable for licensed copy users only.

- 1. Go to Quick Heal Tablet Security.
- 2. In the menu, tap **Help**.
- 3. Tap **Deactivation**.
- 4. In the **When to deactivate Quick Heal Tablet Security** screen, tap the **Deactivation** button.
- 5. If Anti-Theft is configured, the Anti-Theft block screen appears. Tap **Unblock** and type the secret code and then tap **Go**.
- 6. The When to deactivate Quick Heal Tablet Security screen appears, irrespective of the Anti-Theft is configured or it is not configured.
- 7. In the confirmation screen, tap Yes.
- 8. In the Deactivation confirmation screen, tap OK.
- 9. In the uninstall application screen, tap OK.
- 10. To close the screen, tap OK.

Important: If the device is not connected to the Internet, but supports SIM, a screen with the option **Deactivate using SMS** appears. Deactivate the product key through SMS. However, if the device does not support SIM, a message that the device is not connected to the Internet appears.

#### **Through Device Settings**

- 1. Go to the device settings.
- 2. Tap Applications and then tap Manage applications.
- 3. Tap Quick Heal Tablet Security.
- 4. In the app info screen, tap Uninstall.
- 5. In the Anti-Theft block screen, tap **Unblock** and type the secret code and then tap **Go**.
- 6. In the confirmation screen to uninstall the application, tap OK.
- 7. To close the screen, tap **OK**.

# Chapter 2. Registration, Reactivation, Renewal

Quick Heal Tablet Security must be immediately registered after installation to activate the copy. Only the activated copy will receive the database updates and technical support whenever required. If the product is not regularly updated, it cannot protect the device against the latest threats.

# **Registering Quick Heal Tablet Security**

Quick Heal Tablet Security is simple to register.

To register the product, follow these steps:

- 1. Go to Quick Heal Tablet Security.
- 2. In the License Agreement screen, tap I Agree.
- 3. In the Registration Type screen, tap Activation.
- 4. Enter the 20-digit valid product key in the Enter Product Key text box.
- 5. Enter relevant information in the User Name, Mobile Number, Email Address, and Confirm Email Address text boxes. Enter the mobile number only if the registration is done through Internet.

NOTE: If the Quick Heal Tablet Security is activated with Quick Heal Remote Device Management (Quick Heal RDM) option, then select the Manage through web option. To know more about how to activate a Quick Heal RDM account, refer <u>Managing Your Device Through Quick Heal RDM</u> section. If this service is not required, then deselect the Manage through web option and proceed.

6. Tap Submit.

NOTE: If the device is not connected to the Internet, but supports SIM, a screen with the option **Activate using SMS** appears. Activate the product key through SMS. However, if the device does not support SIM, a message that the device is not connected to the Internet appears.

Currently Registration/Reactivation/Renewal/Deactivation and conversion of trial copy to registered copythrough SMS facility is available only in India.

Mobile numbers listed in the National Do Not Call Registry (DND) list may or may not be able to Register/Reactivate/Deactivate/Renew and convert trial copy to registered copy through the SMS methods depending on the Indian government's current telephone regulatory policies.

Registration through SMS will cost the user as per the subscriber's SMS charges.

# Managing Device Through Quick Heal Remote Device Management Portal (Quick Heal RDM)

Quick Heal allows to control and manage the device remotely through Quick Heal RDM. To use this feature, activate the account with Quick Heal RDM portal. Register the Android device on which Quick Heal app is installed and manage it with a single account.

To activate an account with Quick Heal RDM portal, activate Quick Heal app on the device with valid Product Key. To know about how to activate Quick Heal app, refer <u>Registering Quick Heal Tablet Security</u> section.

# **Activating Quick Heal RDM Account**

To activate Quick Heal RDM account, follow these steps:

1. Select the Manage through web option during registration and tap Submit.

NOTE: An email about how to activate the Quick Heal RDM account is sent to the registered email ID.

- 2. Check the email and click the **Activate** button or copy the given link from the email to the browser.
- 3. The user is redirected to the Set Password page of Quick Heal RDM portal. Create the password and click **Save**.

NOTE: The username and password should be used every time to log in to the Quick Heal RDM account.

# Sign Up for a Quick Heal RDM Account

If the Manage through web option is not selected on the device while activating the Quick Heal app, then use the sign up option to create and activate a Quick Heal RDM account in the following way:

- 1. Visit: <u>https://mydevice.quickheal.com</u>.
- 2. Click the **Sign Up** button.
- 3. Create an account with the user name or email ID, valid mobile number, and product key.
- 4. Enter the correct verification code.
- 5. After reading the License Agreement and Privacy Policy documents carefully, select I agree to the Quick Heal License Agreement and Privacy Policy option.

6. Click the **Sign Up** button.

NOTE: An email on creating Quick Heal RDM account is sent to the registered email ID.

- 7. Check the email and click the **Activate** button or copy the link from the email to the browser.
- 8. User is redirected to the set password page of Quick Heal RDM. Set the password and then click **Save**.

NOTE: The username and password should be used every time to log in to the Quick Heal RDM account.

After successful sign up for a Quick Heal RDM account, the user can add the Android tablet device in the Add Device page.

#### Adding Device to Quick Heal RDM Account

To manage the device remotely, add the device in Quick Heal RDM.

To add a device, follow these steps:

- 1. Visit: <u>https://mydevice.quickheal.com</u>.
- 2. Click the **Sign Up** button.
- 3. In the Name text box, type any name for the device.
- 4. The product key is pre-filled in the Product Key text box.
- 5. Click Add.
- 6. A One Time Password (OTP) is sent to the device.
- 7. In the One Time Password text box enter the OTP and click Submit.
- 8. The **Resend OTP** button can be used in case of failure to receive the OTP.

# Creating Quick Heal RDM account using existing Google account

- 1. Click the Sign up with Google button.
- 2. Enter the Username and Password of the existing Google account.
- 3. After redirecting to the Google account settings page, click Allow.
- 4. On the Create New Account page, enter valid mobile number and Product Key.
- 5. Click Sign Up.
- 6. In the Add Device page, add the device. For more information on adding and managing devices refer Adding Devices to Quick Heal RDM Account section.

Use existing Google account to access the Quick Heal RDM account.

# **Using Quick Heal Remote Device Management**

With Quick Heal RDM, users can manage the following features:

**Backup** and **Restore**: Take the backup of the personal data and restore it when required.

Locate:

Trace your device - Helps tracing the device when its lost or stolen.

*Ring the device* - Helps locating the device when misplaced. This works only when the device is misplaced in a nearby area.

**Lock**: Remotely block access to the device data to prevent misuse when the device is lost or stolen. This also helps to configure Anti-Theft settings or even change the secret code.

Wipe: If the device is lost or stolen, wipe the already configured data to prevent misuse.

Virus Protection: Helps to change the Virus Protection settings from the device.

Automatic Backup: Helps change the Automatic Backup settings on the device.

Web Security: Helps configure the Web Security settings on the device.

**Update virus database**: Remotely updates the virus database of Quick Heal Tablet Security on the device.

# Turning OFF the Manage through Web Option

If there is no need to manage the device through Quick Heal RDM, disable this option in the following way:

- 1. On Dashboard, go to menu > General Settings.
- 2. Tap Web Console Settings. Then turn Manage this tablet through web OFF.

# **Reactivating Quick Heal Tablet Security**

Install and reactivate Quick Heal Tablet Security on the device whenever required.

To reactivate Quick Heal Tablet Security, follow these steps:

- 1. Go to Quick Heal Tablet Security.
- 2. In the License Agreement screen, tap I Agree.
- 3. In the Registration Type screen, tap Activation.
- 4. Enter the 20-digit valid product key in the Enter Product Key text box.
- 5. Enter the relevant information in the User Name, Mobile Number, Email Address, and Confirm Email Address text boxes.

NOTE: To activate Quick Heal Tablet Security with Quick Heal RDM option, select the Manage through web option. To know more about how to activate a Quick Heal RDM account, refer <u>Managing Device Through Quick Heal RDM</u> section. If there is no need to enable the Quick Heal RDM feature, deselect the Manage through web option and proceed.

6. Tap the **Submit** button.

#### **Renewing Quick Heal Tablet Security**

Renewing the product before the validity date expires, protects it from unknown and malicious threats. It also gives the flexibility to use all the features and avail support.

To renew the Quick Heal Tablet Security license, follow these steps:

- 1. Go to Quick Heal Tablet Security.
- 2. In the menu, tap **Help**.
- 3. Tap About, and then tap Renew Now.

Two options **Buy Renewal** and **Renew my License** appear. To buy a renewal or renew the license, follow the steps mentioned under respective options.

#### **Buy Renewal**

- 1. To buy renewal code online from a PC, tap **Renew Online**.
- 2. Contact the nearest dealer in the locality to buy a renewal code by tapping Locate a Dealer.
- 3. To get assistance in buying renewal code, contact the Quick Heal Renewal Team by tapping **Call Us**.

#### **Renew My License**

If the renewal code is already purchased, proceed further to renew the license.

- 1. In the Renew Option screen, tap Renew My License.
- 2. Product Key is displayed in the text box.
- 3. Enter the renewal code.
- 4. If required, edit the mobile number and email ID.
- 5. Tap the **Submit** button.

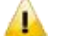

- Enter the mobile number that was provided at the time of registration.
- As soon as the license is renewed online from the PC, the product license is updated on the server. However, the license expiry date on the device is updated once it is updated through <u>Update License</u>.

Important: If the device is not connected to the Internet but supports SIM, a screen with the option **Renew using SMS** appears. Product key can be renewed through SMS. However if the device does not support SIM, a message that the device is not connected to the Internet appears.

# Chapter 3. Using Quick Heal Tablet Security Dashboard

The Quick Heal Tablet Security Dashboard is divided into four sections; notification area, security status, main screen, and the menus.

# **Notification Area**

Notification area displays the call or message received from a blocked number or virus detected.

# **Security Status**

The security status is displayed on Dashboard. It gives information of various events such as virus protection is enabled or disabled and license expiry information. Dashboard displays security situation messages as mentioned in the table below.

| Security Status                                            | Message                                                             |
|------------------------------------------------------------|---------------------------------------------------------------------|
| Copy is not registered                                     | Register Now!                                                       |
| Specific (30) days left for expiry                         | License period expires in 30 days!<br>License period expires today! |
| License expired.                                           | License period has expired.<br>Renew Now!                           |
| Virus protection is ON                                     | Your device is secure!                                              |
| On Virus Protection disable                                | Your device is not secure!<br>Virus protection is Off!              |
| Not Updated since 7 days                                   | Protection is out of date!<br>Update Now!                           |
| Virus data base date is older than current date by 15 days | Protection is out of date!<br>Update Now!                           |

# **Quick Heal Tablet Security Dashboard Features**

Dashboard's main screen displays commonly used features of Quick Heal Tablet Security and can be accessed directly. These features are as follows:

| Features         | Description                                                                                                    |
|------------------|----------------------------------------------------------------------------------------------------|
| SMS Blocking     | Blocks messages (SMS) from contacts, non-contacts, non-numeric senders, and blacklist.                                                                                                    |
| Call Blocking    | Blocks calls from all non-contact numbers or blacklist of specific contact numbers.                                                                                                    |
| Anti-Theft       | Protects the device and data stored in it from unauthorized access.<br>Helps remotely block the device, remotely wipe data, block the<br>device on SIM change, and trace device location.                               |
| Web Security     | Helps to block infected and fraudulent websites that may harm or<br>phish the confidential information. Also helps in setting Parental<br>Control to help regulate the online activities of children or other<br>users. |
| Virus Protection | Provides continuous protection and scans device for viruses and unknown threats.                                                                                                    |
| Backup           | Takes back up of valuable device data to Quick Heal RDM. This data can be retrieved whenever required.                                                                                                    |
| Performance      | Checks the performance of the device, controls power saver, speeds up device performance, and helps in viewing the performance reports.                                                                                 |
| Network Monitor  | Manages all the networks available on the device. It checks the current usage of all the networks and controls the usage.                                                                                               |
| Messenger        | Provides updates about tablet protection, security alerts, or other important issues.                                                                                                    |
| Scan Now         | Helps scan the entire device or only memory cards.                                                                                                    |

# **Quick Heal Tablet Security Menu**

The Quick Heal Tablet Security menu includes all the features. If the feature is not available on Dashboard, it can be found in the menu.

To access a feature under menu:

- 1. Go to Quick Heal Tablet Security.
- 2. Tap the menu, next to the Quick Heal Tablet Security icon.

# Chapter 4. Using Quick Heal Tablet Security

Quick Heal Tablet Security with easy user-interface is designed to simplify the task of securing the device. Quick Heal Tablet Security can be accessed from the Home Screen in any of the following ways:

- By selecting menu > Apps >Quick Heal Tablet Security.
- By selecting menu >Widgets > Quick Heal Tablet Security.
- By tapping Quick Heal Tablet Security Icon.

There are number of smart features that helps to protect and manage the tablet device. These include:

#### Scan Now

With this feature, the device can be scanned whenever required. It includes the following scanning options:

- Full Scan: Includes scanning of the entire device.
- Scan Memory Card: Includes scanning of the memory card.

To initiate scanning of the device, follow these steps:

- 1. Go to Quick Heal Tablet Security.
- 2. On Dashboard, tap Scan Now.
- 3. Select either Full Scan or Scan Memory Card as required to begin scanning.
- 4. Tap **View Details** when scan is complete to see the report if any threat is found.
- 5. In case virus is found in already installed applications, tap the **Resolve Now** button and select the application.
- 6. Choose either Skip or Uninstall option.
- 7. If virus is not found, the No threats found message is displayed.

NOTE: If manual scan is done, the device will be scanned for viruses irrespective whether Virus Protection is enabled or disabled through Virus Protection feature.

# **SMS** Blocking

With SMS Blocking, all the unwanted messages (SMS) such as news, advertisements, marketing messages, offensive texts are blocked.

This feature also blocks messages from non-contact numbers, specific contact numbers, and non-numeric numbers. Configuring whitelist and blacklist, provides filtration for SMS blocking.

NOTE: The blacklist and the whitelist may include the contacts that are either available or not available in the phone directory.

To configure SMS Blocking, follow these steps:

- 1. Go to Quick Heal Tablet Security.
- 2. On Dashboard, tap SMS Blocking. Alternatively, select menu > SMS Blocking.

# **SMS Blocking Features**

SMS Blocking includes the following features:

#### **Blocked SMS**

This feature displays a list of blocked messages received from blocked contact numbers. These messages can be read and moved to the message box. They can also be forwarded to any other contact or deleted if not required.

#### Settings

Settings helps to enable SMS scan, block spam messages, block SMS from contacts, non-contacts, and non-numeric senders. It enables **Show notifications of blocked SMS** whenever the user receives a message from the blocked contacts.

To configure Settings, follow these steps:

- 1. In the SMS Blocking menu, tap Settings.
- 2. To enable scanning of messages, turn Enable SMS Scan ON.
- 3. To block spam messages, turn Block SMS Spam ON.
- 4. To block messages from the contacts of phone directory, turn **Block SMS** from Contacts ON.
- 5. To block messages from the contacts that are not in the phone directory, turn **Block SMS from Non-Contacts** ON.
- 6. To block messages from non-numeric senders, turn **Block SMS from Non-Numeric Sender** ON.
- 7. To get the notification when a SMS is received from a blocked contact, turn **Show notifications of blocked SMS** ON.

#### **Black List**

This feature helps to create a blacklist of contacts. Messages from the blacklisted contacts will be blocked.

To create a blacklist of contacts, follow these steps:

- 1. In the SMS Blocking menu, tap Black List.
- 2. To add a contact, tap the plus sign (+).
- 3. In the Add contact to black list screen, type the contact number in the text box or add a contact from the phone directory by tapping the **Contact list** icon.
- 4. To block calls from the same contact, select the **Block Call from selected** contacts.
- 5. To save, tap the **Save** button.

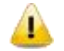

Be sure that the contact entered in the blacklist does not exist in the whitelist.

#### White List

This feature helps to create a whitelist of contacts. Messages from the whitelisted contacts will be allowed. This provides privilege to receive messages from certain trusted contacts.

To create a blacklist of contacts, follow these steps:

- 1. In the SMS Blocking menu, tap Black List.
- 2. To add a contact, tap the plus sign (+).
- 3. In the Add contact to black list screen, type the contact number in the text box or add a contact from the phone directory by tapping **Contact list** icon.
- 4. To block calls from the same contact, select the **Block Call from selected contacts**.
- 5. To save, tap the **Save** button.

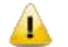

Be sure that the contact entered in the whitelist does not exist in the blacklist.

#### Spam Keywords List

This feature helps to create a list of spam keywords. It blocks the incoming SMS containing any of the keywords added to the list.

To create spam keyword list, follow these steps:

- 1. In the SMS Blocking menu, tap Spam Keyword List.
- 2. To add spam keywords, tap the plus sign (+).
- 3. In the Add keyword to Spam Keyword List screen, enter the valid spam keyword in the text box.
- 4. To save your spam keyword, tap the Save button.

# Call Blocking

With Call Blocking, all unwanted calls such as sales calls, promotional calls, and other unnecessary calls are blocked.

This feature enables call block and blocks specific contacts and non-contact numbers that are added to the blacklist. The blacklist may include the contacts that are either available or not available in the phone directory.

To configure Call Blocking, follow these steps:

- 1. Go to **Quick Heal Tablet Security**.
- 2. On Dashboard, tap **Call Blocking**. Alternatively, select **menu** > **Call Blocking**.

# **Call Blocking Features**

Call Blocking includes the following features:

#### **Blocked Calls**

This feature displays a list of blocked calls received from blocked contact numbers. Users can check the blocked calls, remove them from the blacklist, and delete them if not required.

#### Settings

Settings enable call block and blocks calls received from non-contacts. Users can enable **Show notifications of blocked Calls** whenever a call is received from the blocked contact.

To configure Settings, follow these steps:

- 1. In the Call Blocking menu, tap Settings.
- 2. To enable call block, turn Enable Call Block ON.

- 3. To block calls from non-contacts, turn Block Calls from non-contacts ON.
- 4. To get notification on calls from blocked contact, turn **Show notifications of blocked Calls** ON.

#### Black List

This feature helps to create a blacklist of contacts. Calls from blacklisted contacts will be blocked.

To create a blacklist of contacts, follow these steps:

- 1. In the Call Blocking menu, tap Black List.
- 2. To add a contact, tap the plus sign (+).
- 3. In the Add contact to black list screen, type the contact in text box or add a contact from phone directory by tapping the **Contact list** icon.
- 4. To block SMS from the same contact, select **Block SMS from selected contacts**.
- 5. To save, tap the **Save** button.

#### Anti-Theft

The tablet gives a privilege of making a call, store important contacts, store confidential data, and access the Internet. The Anti-Theft feature protects the device data from unauthorized access when the device is lost or stolen. This feature blocks the device remotely, wipe the confidential data, block device on SIM change, and trace the device if lost or stolen.

The blocked tablet screen displays the owner comment with alternate contact number of the owner. On SIM change, a message to the authorized owner is sent to the alternate contact number. This helps to get back the device or trace its location.

To configure Anti-Theft, follow these steps:

- 1. Go to Quick Heal Tablet Security.
- 2. On Dashboard, tap Anti-Theft. Alternatively, select menu > Anti-Theft.
- 3. In Enable Anti-Theft in just 3 steps screen, tap Setup Anti-theft.
- 4. In the Configure secret code screen, enter Secret Code and Confirm Secret Code.
- 5. Tap the **Next** button.
- 6. In Security Questions screen, choose two Security Questions. Enter appropriate answers to the selected questions. In case user forgets secret code, security questions will help reset the secret code.
- 7. Tap the **Next** button.

- 8. In the Alternate Contact screen, tap the **Contacts** button. In **Alternate Contact Number** text box enter alternate contact number or type a contact/non-contact number.
- 9. Under Uninstallation Protection section, select Uninstallation Protection.

NOTE: This option makes the application more secure as no unauthorized users can remove the application from the device.

- 10. Tap the **Save** button.
- 11. Tap the **OK** button to finish the Anti-Theft setting or tap **View Demo** to see the blocked screen of the device. This demo is of ten seconds and disappears thereafter automatically.
- 12. If the Uninstallation Protection option is selected, the Device Administrators screen for Quick Heal appears.
- 13. To secure the application uninstallation, tap Activate on the Device Administrators screen.
- 14. To disable Uninstallation Protection, tap the Cancel button.

NOTE: If the Uninstallation Protection option is not selected while configuring Anti-Theft, still the users can select this option later. To enable protection, go to the Anti-Theft setting screen and turn Uninstallation Protection ON.

The active SIM is taken as Trusted SIM. To know more about what Trusted SIMs are, see Trusted SIMs List in the following section.

- The alternate contact number (Contact Owner) is displayed on the blocked device screen with the owner comment. It helps to trace the lost or stolen device.
  - If the SIM card of lost device is changed, instant message is sent on the configured alternate number. This message gives information about the new mobile number.
  - If the Remote Data Wipe feature is used, all contacts, pre-selected folders, pictures, and SMS stored in the device are removed.
  - Remotely lock the device or remotely wipe the data or trace device location by sending the following messages from any device to the lost device.
    - To remotely lock the device, send: BLOCK antitheft\_secret\_code (For example – BLOCK XXXXXXXX).
    - To remotely unblock the device, send: UNBLOCK antitheft\_secret\_code (For example – UNBLOCK XXXXXXXXX).
    - To remotely wipe data, send: WIPE antitheft\_secret\_code (For example WIPE XXXXXXXXX).
    - To get device location, send: TRACE antitheft\_secret\_code (For example TRACE XXXXXXXXX).
    - To ring the device, send: RING antitheft\_secret\_code (For example RING XXXXXXXXX).

NOTE: 'XXXXXXXXX' stands for the secret code that was set while configuring Anti-Theft.

### **Turning Uninstallation Protection ON**

To make the Quick Heal application more secure, add the application in the Device administrators. This will not allow any unauthorized person to uninstall the application from the device; however this is optional.

To turn Uninstallation Protection ON, follow these steps:

- 1. Go to Quick Heal Tablet Security.
- 2. On Dashboard, tap **Anti-Theft**. Alternatively, on the **menu** > tap **Settings** > tap **Anti-Theft**.
- 3. Follow the steps from Step 3 to Step 8 as described in the <u>Anti-Theft</u> section.
- 4. Under Uninstallation Protection, select Uninstallation Protection.
- 5. Tap the **Save** button.
- 6. On the **Anti-Theft enabled successfully** message, tap **OK** to finish. Tap **View Demo** to see the blocked screen of the device. This demo is of ten seconds and it disappears thereafter automatically.
- 7. In the Device Administrator screen, tap Activate.

#### NOTE:

- If the Uninstallation Protection option is not selected while configuring Anti-Theft, still users can select this option later. To enable protection, go to the Anti-Theft setting screen and turn Uninstallation Protection ON.
- To uninstall Quick Heal Tablet Security, first deselect the Uninstallation Protection.

#### **Turning Uninstallation Protection OFF**

The Uninstallation Protection can be turned off in two different ways.

#### Through Anti-Theft

- 1. Go to Quick Heal Tablet Security.
- 2. On Dashboard, tap Anti-Theft and then type the secret code.
- 3. Tap Go.
- 4. In the Anti-Theft Settings screen, turn Uninstallation Protection OFF.
- 5. In confirmation screen, tap OK.

#### **Through Device Settings**

- 1. Go to the device settings.
- 2. Select Security > Device administrators.
- 3. Clear the Quick Heal Tablet Security option.
- 4. In the confirmation screen, tap Deactivate.
- 5. In the Anti-Theft Block screen, tap Unblock.
- 6. In the Unblock Device screen, type the secret code.
- 7. Tap Go.
- 8. In confirmation screen, tap OK.

# **Trusted SIMs List**

This feature is useful for users using dual-SIM device or multiple SIM cards. It helps to add or remove additional SIMs to the Trusted SIMs list. Thus, when SIM is changed, the device is not blocked.

Trusted SIMs list is a list of SIM cards that are considered reliable and safe. The device is not blocked if a SIM from the trusted list is being used. Fifty (50) SIM cards can be added to this list.

If Anti-Theft is configured and a new SIM card is detected, which is not included in the Trusted SIMs list on the device, the phone gets blocked. However, when Anti-Theft is enabled for the first time, the SIM card present in the device is taken as trusted SIM automatically.

To add SIMs to the Trusted SIMs list, restart the phone with a new SIM and add the SIM to the Trusted SIMs list when prompted.

# **Unblocking Your Device**

If the device is locked by mistake or lost or the SIM is changed from lost device, a message **Tablet is blocked** is displayed on the device screen.

To unblock the device, follow these steps;

- 1. Tap Unblock.
- 2. Enter the secret code in the Secret Code text box that was set while configuring Anti-Theft.
- 3. Tap **Go**.

In case, the user forgets the Secret Code, still the device can be unblocked. Set new secret code in the following ways:

#### **Unblock Using Forgot Code option**

- 1. On the device screen, tap Unblock.
- 2. Tap Forgot Code?
- 3. Enter answers to the **Security Questions** that appear.
- 4. Tab Submit.
- 5. In the Change Secret Code screen, enter New Secret Code and Confirm Secret Code.
- 6. Tap the **Save** button.

#### Unblock using recovery code option

- 1. On the device screen, tap Unblock.
- 2. Tap Unlock using recovery code.
- 3. Tap the **link** that appears to obtain recovery code.
- 4. Enter the Product Key and Email Address that was used during activation.
- 5. A recovery code is sent to the registered email ID.
- 6. In the Unblock Tablet screen, enter the recovery code in the text box.
- 7. Tap the **Submit** button.
- 8. Enter a new secret code in the **Secret Code** and **Confirm Secret Code** text box.
- 9. Tap the Next button.
- 10. Select the questions and enter answers in the Answers text boxes.
- 11. Tap the **Save** button.

In case the user forgets the answers to security questions, still the device can be unblocked. Reset security questions in the following way:

#### Forgot Answers to Security Questions?

To unblock the device, follow these steps;

- 1. On the device screen, tap Unblock.
- 2. Tap Forgot Code?
- 3. Enter any invalid answers to the security questions. Tap the Submit button.
- 4. Tap Forgot Answers?
- 5. Tap the link that appears to obtain recovery code.

- 6. Enter the **Product Key** and **Email Address** that was registered during activation.
- 7. In the Unblock Device screen, enter the recovery code in the text box.
- 8. Tap the **Submit** button.
- 9. Enter a new secret code in the **Secret Code** and **Confirm Secret Code** text box.
- 10. Tap the **Next** button.
- 11. Choose Questions and enter the Answers to them.
- 12. Tap the **Save** button.

#### Web Security

With Web Security, block infected and fraudulent websites that may harm or phish the confidential information. The Parental Control option helps to regulate online activities of the children or other users.

NOTE: The Web Security feature supports only the default browser of Android.

To configure Web Security, follow these steps:

- 1. Go to Quick Heal Tablet Security.
- 2. On Dashboard, tap Web Security. Alternatively, select menu > Web Security.

### **Web Security Features**

Web Security includes the following features:

#### Settings

Settings help to enable browsing protection and phishing protection.

To configure Settings, follow these steps:

- 1. In the Web Security menu, tap Settings.
- 2. To block access to the infected websites, turn **Browsing Protection** ON. By default this option is turned ON.
- 3. To block access to the fraudulent websites, turn **Phishing Protection** ON. By default this option is turned ON.

#### **Parental Control**

With Parental Control, parents can restrict categories of websites or block specific websites. They can also allow access to trusted sites, even from a blocked website category. For example, if the category of social networking sites is blocked, the Facebook will be accessible.

To configure Parental Control, follow these steps:

- 1. In the Web Security menu, tap Parental Control.
- 2. To enable Parental Control, turn Parental Control ON.

NOTE: By default Parental Control and Exclude Websites option is enabled.

3. To block the categories of websites, select **Categories**. All the sites falling under a category will be blocked.

#### **Exclude Websites**

Exclude Websites option allows access to a specific website, even if that website falls in a category that was blocked. For example, if the Social Networking sites category is blocked, Facebook is accessible.

To configure Exclude Websites option, follow these steps:

1. In the Web Security menu, tap Exclude Websites.

NOTE: The Excluded Websites list appears if websites are already entered, else a message appears. Exclude websites option is activated only if Parental Control is enabled.

2. To add a website, tap the plus sign (+).

In Add URL to Exclude screen, enter the website URL and then tap the **Save** button.

NOTE: Be sure that same URL is not entered that exists in the Restrict Websites list.

#### **Restrict Websites**

Restrict Websites option blocks access to the specific websites. This is also helpful when a website does not fall in a correct category or if the website category is restricted yet a certain website is accessible that needs to be blocked.

NOTE: This feature is available only with Android OS previous to version 4.0.

To configure Restrict Websites options, follow these steps:

1. In the Web Security menu, tap Restrict Websites.

NOTE: The Restrict Websites list appears if websites are already entered, else a message appears.

2. To enable Restrict Websites, turn Restrict access to specified websites ON.

- 3. To add a website, tap the plus sign (+).
- 4. In Add URL to Block Access screen, enter the website URL and then click the **Save** button.

NOTE: Be sure that the same URL is not entered in the existing Exclude Websites list.

#### **Virus Protection**

With Virus Protection, the device is monitored continuously for virus threats caused by an email attachment, Internet downloads, file transfer, file execution and so on. However, Virus Protection is turned ON by default to protect from any potential threats.

| Features               | Description                                                                                                    |
|------------------------|----------------------------------------------------------------------------------------------------|
| Scan Settings          | Helps Repair, Delete, or Skip when virus is found.                                                                |
| Virus protection       | Helps to enable or disable Virus Protection. It takes action such as Repair, Delete, or Skip when virus is found. |
| Advanced<br>Protection | Helps secure the device from applications having security risks (PUA) and adware.                                 |
| Quarantine             | Helps delete the quarantined files after the configured schedule.                                                 |
| Exclusion              | Helps exclude applications, files, or folders from Virus Scanning.                                                |

The virus protection features are as follows:

# **Configuring Scan Settings**

With Scan Settings, set the actions required when a virus is detected.

To configure Scan Settings, follow these steps:

- 1. Go to Quick Heal Tablet Security.
- 2. On Dashboard, tap Virus Protection. Alternatively, select menu > Anti Virus > Virus Protection.
- 3. In the Anti Virus screen, tap Scan Settings.
- 4. Select any one action, such as Repair, Delete, or Skip.

NOTE: The actions configured here will be performed automatically during the scanning.

# **Configuring Virus Protection**

To configure Virus Protection, follow these steps:

- 1. Go to Quick Heal Tablet Security.
- 2. On Dashboard, tap Virus Protection. Alternatively, select menu > Anti Virus > Virus Protection.
- 3. To enable Virus Protection, turn Virus Protection ON.
- 4. Select an action to be taken when a virus is found from the Action to perform when a malware is found list.
- 5. To get notification on when virus was found and action on it, turn **Display** virus protection alert message ON.

# **Configuring Advanced Protection**

To configure Advanced Protection, follow these steps:

- 1. Go to Quick Heal Tablet Security.
- 2. On Dashboard, tap Virus Protection. Alternatively, select menu > Anti Virus > Virus Protection.
- 3. In the Anti Virus screen, tap Advanced Protection.
- 4. Enable or disable either options;
  - Scan Application having security risks (PUA): Detects the applications that can harm the device.
  - Scan Adware: Check for any possible applications that are capable of displaying advertisements that consume the balance and Internet usage.

NOTE: However, these options are turned on by default.

# **Configuring Quarantine**

To configure Quarantine, follow these steps:

- 1. Go to Quick Heal Tablet Security.
- On Dashboard, tap Virus Protection. Alternatively, select menu > Anti Virus > Virus Protection.
- 3. In the Anti Virus screen, tap Quarantine.
- 4. Turn **Delete quarantined files** ON to enable this feature. However, this feature is enabled by default.

NOTE: If Delete quarantine files is turned Off, the frequency option is disabled and frequency cannot be set.

5. Select the frequency to delete the quarantined files from the given options: After 7 days or After 30 days or After 45 days.

# **Configuring Exclusion**

With Exclusion, exclude applications, files, and folders from scanning.

To configure Exclusion, follow these steps:

- 1. Go to Quick Heal Tablet Security.
- 2. On Dashboard, tap Virus Protection. Alternatively, select menu > Anti Virus > Virus Protection.
- 3. In the Anti Virus screen, tap Exclusion. Two tabs Excluded Apps and Excluded Files and Folders are displayed.
- 4. To exclude applications, tap Excluded Apps and then do the following:
  - Tap the plus sign (+).
  - From the application list, select the applications to be excluded and tap the **Save** button.
- 5. To exclude files and folders, tap **Excluded Files and Folders** and then do the following:
  - Tap the plus sign (+).
  - From the list of files and folders, select the files and folders to be excluded and tap the **Save** button.

# Backup

With Backup, take back up of valuable data such as contact numbers, calendar, messages (SMS), and pictures. This data is saved in Quick Heal RDM and can be retrieved whenever required.

To configure Backup, follow these steps:

- 1. Go to Quick Heal Tablet Security.
- 2. On Dashboard, tap Backup. Alternatively, select menu > Backup.
- 3. To take the backup of the data, go to the Backup Settings feature and then select the data types under **Take backup to secure your important information**.
- 4. To take the backup automatically, turn Automatic Backup ON.
- 5. From the Backup Schedule list, select the time frequency for automatic backup, such as; After 7 days or After 30 days or After 45 days.

NOTE: However, the Backup Schedule At every day is selected by default.

# **Using Data Backup**

With Data Backup option users can restore the backup, delete the backup, and take the backup manually whenever required.

Once the Automatic Backup is turned ON, the data is stored automatically to the Quick Heal RDM. Restore this data whenever required.

#### Taking Backup Manually

Take the back up of the data manually, irrespective whether Automatic Backup is turned ON or OFF.

To take the backup manually, follow these steps:

- 1. In the Backup menu, go either to Backup Settings or Data Backup.
- 2. Tap Backup Now.

NOTE: Backup is taken for the data types selected in the Backup Settings feature. If a new file is added to the existing files, then backup of the newly added file is taken. This is because; the existing files were backed up earlier.

#### **Restore Backup**

Restore the backup if the data is lost for any reason. Backup of the data can be restored from the last backup taken as configured in Backup Settings.

To restore the backup, follow these steps:

- 1. In the Backup menu, tap Data Backup.
- 2. To restore the data, tap **Restore Backup**.

#### **Deleting Data**

Delete the backup; if the data is obsolete. However, once the data is deleted, it cannot be retrieved.

To delete the data, follow these steps:

- 1. In the Backup menu, tap Data Backup.
- 2. To delete the backup, tap **Delete Backup**.

# Performance

With Performance, check the functioning of the device, control power saver, speed up device performance, and view the performance reports.

To configure Performance, follow these steps:

- 1. Go to Quick Heal Tablet Security.
- 2. On Dashboard, tap **Performance**. Alternatively, select **menu > Performance**.
- 3. In Summary, check the current performance of the device, settings for power saving mode, and all the applications running.

### Safe List

The applications added to Safe List are not killed automatically.

To add applications to Safe List, follow these steps:

- 1. In the Performance menu, tap Safe List.
- 2. To add an application in Safe List, tap the plus sign (+).
- 3. In the Add to Safe List screen, select the applications to add to the Safe List.
- 4. To save your settings, tap the **Save** button.

### **Power Saving**

This feature enables power saver and take steps to save power to increase the battery life.

To configure Power Saving, follow these steps:

- 1. In the Performance menu, tap Power Saving.
- 2. To enable Power Saving, turn Enable Power Saving ON.
- 3. To set a percentage for power saving, tap Active power saving mode if battery is below.
- 4. A slider appears. Adjust the percentage on the slider.
- 5. To set brightness when in power saving mode, tap **Set brightness of screen** to.
- 6. A slider appears. Adjust the percentage on the slider. It is ideal to set lower brightness in power saving mode.
- 7. Select any of the following options as required to save the power:
  - Select Disable Wi-Fi in power saving mode.
  - Select Disable Bluetooth in power saving mode.
  - Select Disable Mobile Network in power saving mode.

- Select Kill all running apps.
- Select Kill apps from safe list also.

# **Speed Up Device**

This feature enhances the performance of the device by stopping the running apps and killing idle apps on a regular basis.

To configure Speed Up Device, follow these steps:

- 1. In the Performance menu, tap Speed Up Device.
- 2. To enable stopping of apps, turn Enable apps kill on screen lock ON.
- 3. Set frequency when to kill apps on screen lock in the Kill apps on screen lock after list.
- 4. To set stopping of apps, turn Enable apps kill schedule ON.
- 5. Select a frequency to kill running apps from Frequency to kill running apps list.

# Reports

This feature generates reports on how many apps were killed and when. The reports can be viewed for the current and previous month.

To view reports, go to the Performance menu, and tap Reports.

### **Network Monitor**

With Network Monitor, manage all the networks used on the device. Network Monitor checks the current usage of all the networks and controls the usage.

To configure Network Monitor, follow these steps:

- 1. Go to Quick Heal Tablet Security.
- 2. On Dashboard, tap **Network Monitor**. Alternatively, select **menu > Network Monitor**.
- 3. In the Network Monitor Settings screen turn **Device Network Monitor** ON, and then configure the desired networks.

# **Configuring a Network**

To configure a network, follow these steps:

- 1. In the Network Monitor menu, tap **Summary** and ensure that **Device Network Monitor** is turned ON.
- 2. Select a network to be configured.

NOTE: In this example, Network -3G is selected.

- 3. In the Data usage bill date list, tap the date picker to select the billing date.
- 4. To set data usage limit, select the Set data usage limit option.
- 5. Enter the data limit in the Alert if data usage reached max limit of option.
- 6. Enter the data usage limit in the Alert if data usage reaches option to get alerts.

NOTE: Data usage limit in the Alert if data usage reached max limit option should be equal to or higher than that of in the Alert if data usage reaches option.

7. To stop network once the data usage limit reaches its maximum limit, turn **Stop network usage on max limit reaches** ON.

# Chapter 5. Quick Heal Tablet Security Menu

The Quick Heal Tablet Security menu includes all the features of the software. If a feature is not available on Dashboard, it can be found in the menu.

| General Settings | Helps configure all the features of Quick Heal Tablet Security.                                                 |
|------------------|----------------------------------------------------------------------------------------------------|
| Tools            | Helps to view, remove, and restore the Quarantine files, and update the product.                                |
| Reports          | Helps to view reports of all blocked calls, blocked SMS, Anti-Theft, scans, virus protection, and web security. |
| Help             | Helps to access the Help topics, seek Technical Support, and view the license details of the product.           |

Following features are available under the Quick Heal Tablet Security menu:

#### **General Settings**

This feature allows configuration of password protection and the settings for notification, Internet, reports, messenger, and web console.

#### **Password Protection**

This setting sets the password and password protection to block unauthorized access to the device.

To configure Password Protection, follow these steps:

- 1. Go to Quick Heal Tablet Security.
- 2. Tap menu and then tap General Settings.
- 3. In the General Settings menu, tap Password Protection.
- 4. To enable password protection, turn Enable Password Protection ON.
- 5. Enter password in the Password and Confirm Password field.
- 6. To save your settings, tap the Save button.

# **Notification Settings**

With Notification Settings, enable alerts for events such as, virus detected, license expiry information, device security status, virus database update, and information about calls or SMSs received from the blocked contact numbers. All these notifications help to take an appropriate action on time.

To configure Notification Settings, follow these steps:

- 1. Go to Quick Heal Tablet Security.
- 2. Tap menu and then tap General Settings.
- 3. In the General Settings menu, tap Notification Settings.
- 4. To enable Notification Settings, turn Enable Notification ON.

# **Internet Settings**

With Internet Settings, select and manage any available network on the device.

To configure Internet Settings, follow these steps:

- 1. Go to Quick Heal Tablet Security.
- 2. Tap menu and then tap General Settings.
- 3. In the General Settings menu, tap Internet Settings.
- 4. Select one of the following network; Any available network, Wi-Fi only, or Mobile networks.

# **Reports Settings**

With Reports Settings, configure the reports to be generated on various events of Quick Heal Tablet Security. The reports will be generated automatically depending on the set schedule.

To configure Reports Settings, follow these steps:

- 1. Go to Quick Heal Tablet Security.
- 2. Tap menu and then tap General Settings.
- 3. In the General Settings menu, tap Reports Settings.
- 4. To generate reports, select the number of days from the following options; 7 days, 30 days, and 45 days.

NOTE: However, 30 days is selected by default.

# **Messenger Settings**

With Messenger Settings, enable or disable messenger and messenger notifications.

To configure Messenger Settings, follow these steps:

- 1. Go to **Quick Heal Tablet Security**.
- 2. Tap menu and then tap General Settings.
- 3. In the General Settings menu, tap Messenger Settings.
- 4. To enable Messenger, turn Messenger ON.
- 5. To enable Messenger Notification, turn Messenger Notification ON.

# Web Console Settings

With Web Console Setting, manage the device with Quick Heal RDM.

To configure Web Console Settings, follow these steps:

- 1. Go to Quick Heal Tablet Security.
- 2. Tap menu and then tap General Settings.
- 3. In the General Settings, tap Web Console Settings.
- 4. To enable the Web Console to manage the tablet, turn **Manage through web** ON.

# **Virus Statistics Settings**

With Virus Statistics Settings, report virus statistics to the Quick Heal server.

To configure Virus Statistic Settings, follow these steps:

- 1. Go to Quick Heal Tablet Security.
- 2. Tap menu and then tap General Settings.
- 3. In the General Settings menu, tap Virus Statistics Settings.
- 4. To report virus statistics to Quick Heal server, turn Virus Statistics ON.

# Tools

With Tools, update the copy of Quick Heal Tablet Security for the latest virus database.

# Update

If the device is connected to the Internet, Quick Heal Tablet Security gets updated automatically for any virus database.

This is helpful if the device was not connected to the Internet or was switched off for few days.

To take the updates, follow these steps:

- 1. Go to Quick Heal Tablet Security.
- 2. Tap menu and then tap **Tools**.
- 3. In the Tools menu, tap Update.
- 4. In the Update item, tap Update Now.

NOTE: In case there are no latest updates available, the **Up to Date** message is displayed.

#### Quarantine

Quarantine is a specific folder where Quick Heal Tablet Security places all potentially suspicious, malicious objects. Check the list of quarantined objects to get the details on the object's full name and the date of detection. The quarantined objects can be deleted or restored.

To take action on the quarantined files, follow these steps:

- 1. Go to Quick Heal Tablet Security.
- 2. Tap menu and then tap Tools.
- 3. In the Tools menu, tap Quarantine.
- 4. Do one of the following:
  - **To Remove**: Select the files and tap **Remove** to remove the suspicious files.

NOTE: Once the files are removed, they cannot be retrieved.

• To Restore: Select the files and then tap Restore to restore the files.

#### **Remove personal data**

With this option, all the contacts, SMS, calendar, and SD card data can be deleted. This is a secured deletion method where data is deleted permanently.

To remove personal data, follow these steps:

- 1. Go to Quick Heal Tablet Security.
- 2. Tap menu and then tap Tools.
- 3. In the Tools menu, tap **Remove personal data**.
- 4. Select the data type that is to be removed.
- 5. Select one of the deletion methods:
  - One Pass Quick Data Destruction
  - Multi Pass More Secure Destruction

- DoD Standard Data Destruction
- 6. To remove the selected data, tap Secure Delete.

| One Pass – Quick<br>Data Destruction       | Uses random letters to overwrite the data. This is the best and default file deletion method. Data once deleted cannot be recovered.                                                          |
|--------------------------------------------|----------------------------------------------------------------------------------------------------|
| Multi Pass – More<br>Secure<br>Destruction | Uses twice the number of random letters to overwrite the data. This method of deletion provides additional layer of security. Data once deleted cannot be recovered by any recovery software. |
| DoD –<br>Standard Data<br>Destruction      | Uses the encryption method of using random letters to overwrite data<br>as per the Department of Defense Memo. Data once deleted cannot<br>be recovered by any recovery software.             |

# Reports

With Reports, view the reports generated on various events as follows:

| Blocked SMS      | Displays the list of blocked SMSs.                                                                                                    |
|------------------|----------------------------------------------------------------------------------------------------|
| Blocked Calls    | Displays the list of blocked calls. For every entry there is a list of last 10 calls, date and time details.                                            |
| Anti-Theft       | Displays Anti-Theft reports such as whether the device was ever<br>blocked on SIM change, device was locked remotely, or data was<br>wiped remotelyetc. |
| Scan             | Displays Scan report with information of threat found, location and action taken.                                                                       |
| Virus Protection | Displays Virus report with information of threat found, location and action taken.                                                                      |
| Update           | Displays details of updates taken for Virus Database.                                                                                                   |
| Backup           | Displays reports on backup taken or deleted.                                                                                                    |
| Web Security     | Displays reports on all activities related to web security such as the blocked sites, malicious sites visited, phishing sites etc.                      |

To view reports, follow these steps:

- 1. Go to Quick Heal Tablet Security.
- 2. Tap menu and then tap **Reports**.

# Chapter 6. Technical Support

Quick Heal provides extensive technical support for the registered users in various ways. Access the Help menu to get information about how to use Quick Heal Tablet Security, how to get assistance on any issue from Quick Heal experts, and so on.

# Help

The Help menu includes information about the product license, support system, the help topics, and the deactivation option.

To view Help, follow these steps:

- 1. Go to Quick Heal Tablet Security.
- 2. In the menu, tap Help.
- 3. To view the Help topics, tap Help.

# About

The About screen includes details of the product (Product Name, Version and Virus Database Date) and License details (User Name, License valid till date, etc.) along with the options such as Update Now, Renew Now, Update License, and Update email ID.

#### Updating License after Buying Renewal Code

To update the product license after buying renewal code, follow these steps:

- 1. Go to Quick Heal Tablet Security.
- 2. In the menu, tap Help.
- 3. Tap About.
- 4. Tap Update License.

### **Technical Support**

Quick Heal provides extensive technical support for the registered users of Quick Heal Tablet Security. The Support menu includes the following support systems:

- Web Support (Visit FAQ) Frequently Asked Questions offers answers to the most common queries related to Quick Heal Tablet Security.
- Email Support (Submit Ticket) This is an online Technical Support system that helps to submit the queries and issues.

- Live Chat Support (Chat Now) Chat with our experts online if expert attention is required for the issue.
- **Telephonic Support** –Call us at our telephone support number to get your issues and queries resolved.

India-based support number: +91 - 927 223 3000. 8:00 AM to 10:00 PM (Monday to Saturday) IST 9:30 AM to 06:30 PM (Sunday).

Email Us: Email your queries and issues to support@quickheal.com.

#### Logs

Send us the logs for the technical issues to troubleshoot the issue.

To send the logs, follow these steps;

- 1. Turn the Enable Logs option ON.
- 2. Then tap the **Send Logs** button.

# Help

To view the Help topics, follow these steps:

- 1. Go to Quick Heal Tablet Security.
- 2. In the menu, select **Help > Help**.

### Deactivation

To remove Quick Heal Tablet Security, first deactivate the product. This will help to re-install and reactivate the product later.

To deactivate Quick Heal Tablet Security, refer <u>Deactivating Quick Heal Tablet</u> <u>Security</u> section.